110 學年度 花蓮區高級中等學校 免試入學作業系統平臺

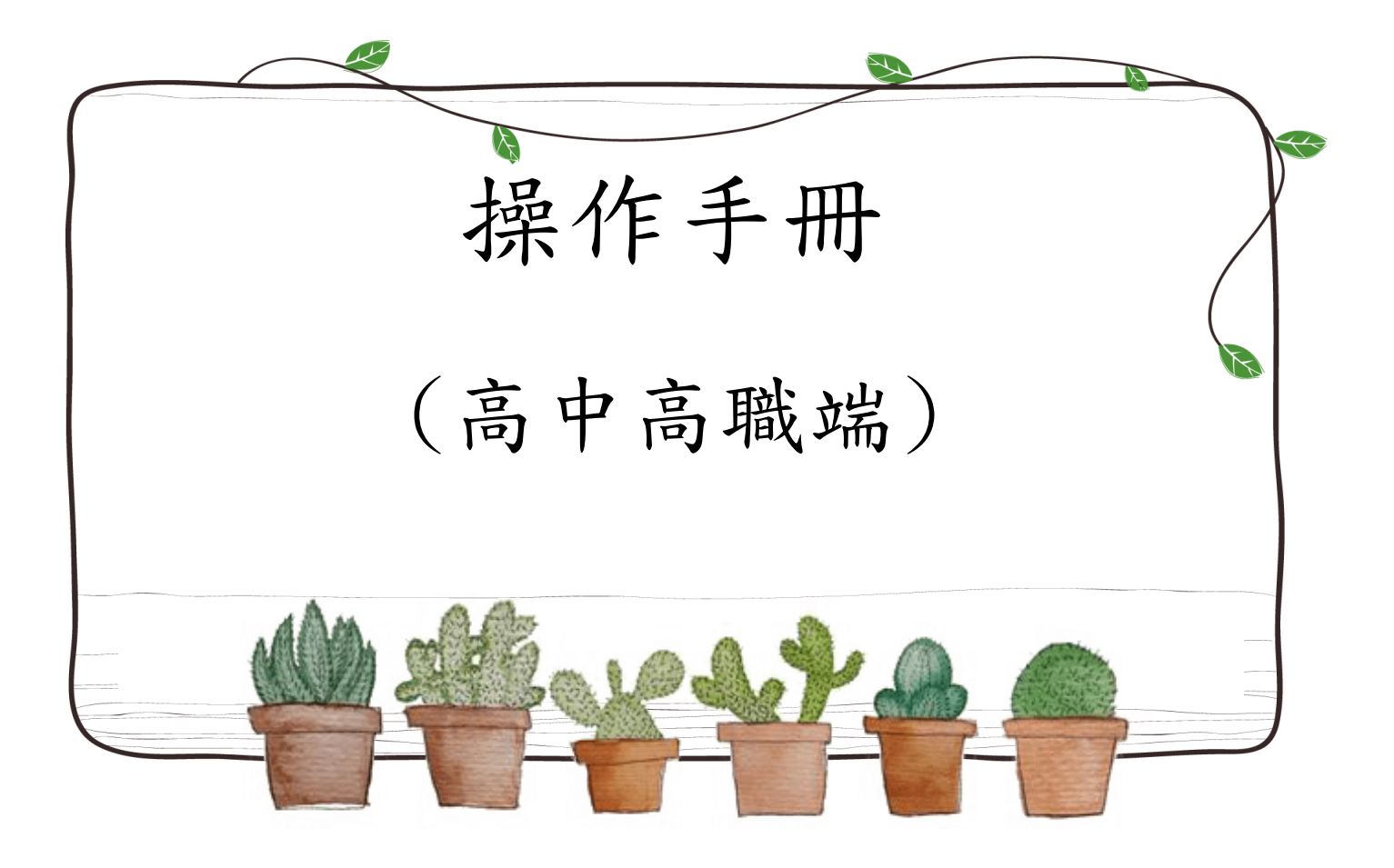

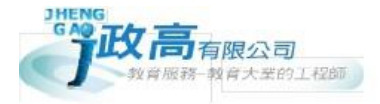

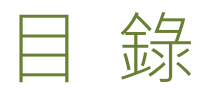

| 壹 | 、高級 | 时等學校承辦人員系統操作說明 | 1 |
|---|-----|----------------|---|
|   | 、基本 | 、功能            | 1 |
|   | (—) | 登入系統           | 1 |
|   | ()  | 修改登入密碼         | 3 |
| _ | 、建立 | 學校基本資料         | 4 |
| Ξ | 、校系 | 簡章資料           | 4 |

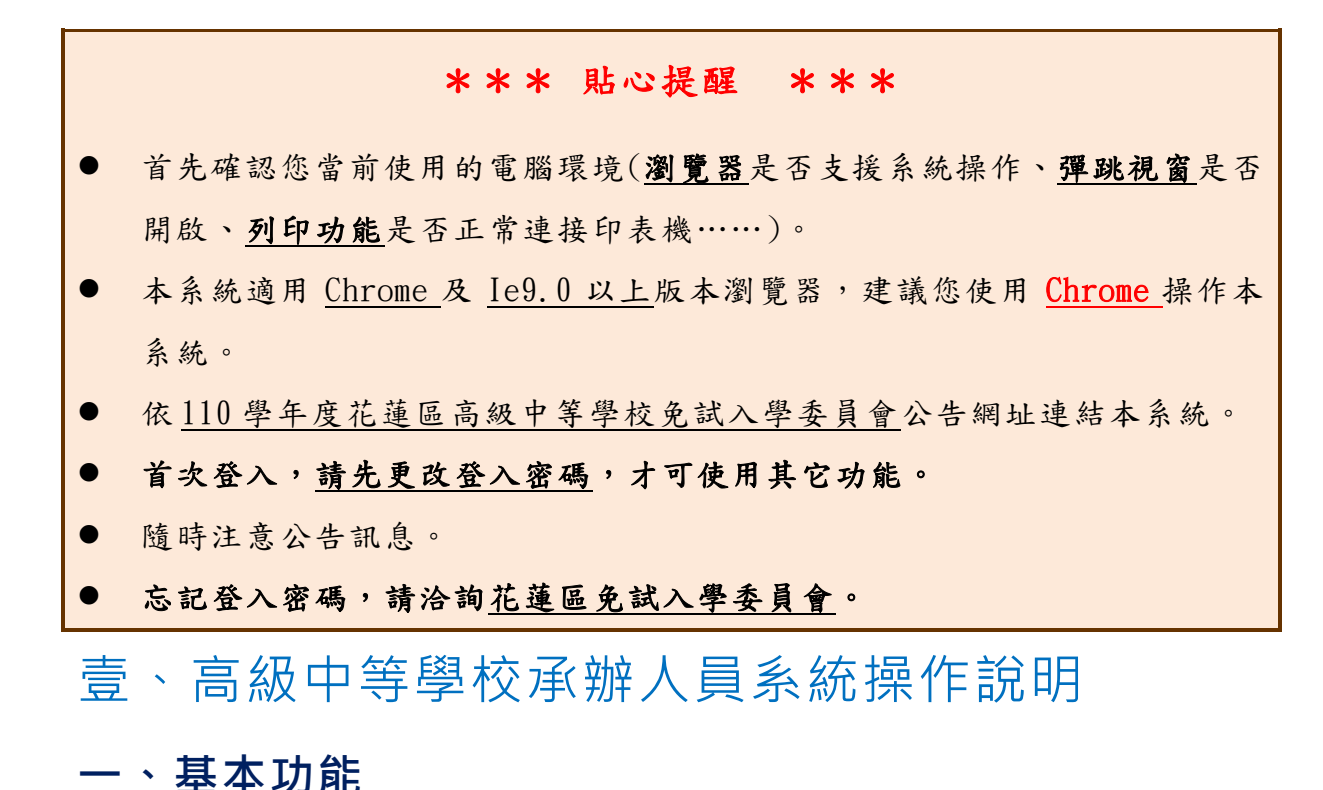

(一) 登入系統

本系統提供各種花蓮區國中升學入學管道之連結,請連結至<u>花蓮區免試入學</u> 管道。

1. 點選花蓮區免試入學系統

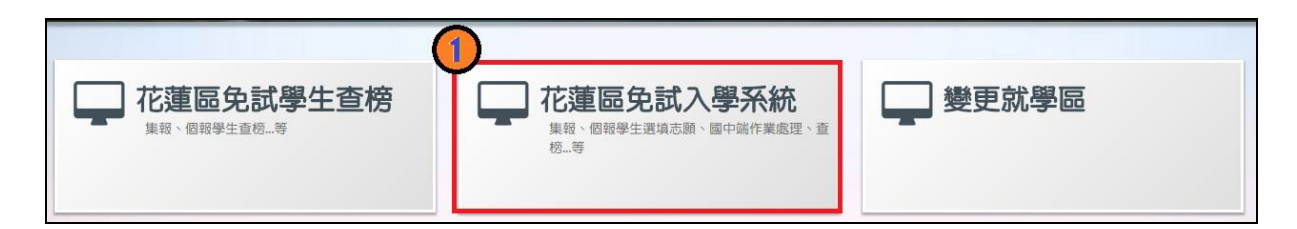

## 2.點選<u>登入</u>

|          | 學生查榜 | 12年國教 | APP 相關下載 | 登入        |  |          |             |
|----------|------|-------|----------|-----------|--|----------|-------------|
|          |      |       |          |           |  |          |             |
| 膏首頁 最新公告 | 資料   |       |          |           |  |          |             |
| 其他入學管道連結 |      | 查詢區   |          |           |  |          |             |
|          |      | 標題    |          | 包查詢       |  |          |             |
|          |      |       | 橋        | 龗題(Title) |  | 日期(Date) | 瀏覽次數(Count) |

### 3. 點選高級中等學校承辦人員

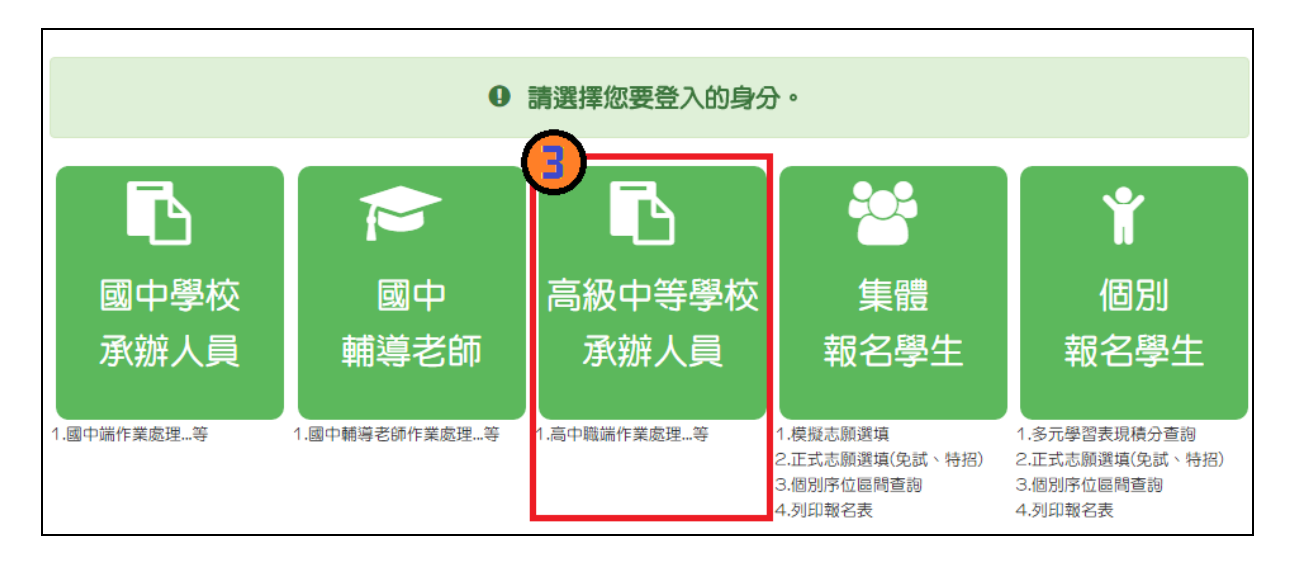

4. 輸入帳號、密碼及驗證碼, 並點選登入按鈕。

**帳號:**校代碼6碼。範例:000000

**密碼:**預設為校代碼6碼。範例:000000

| logir   | 高中職              |
|---------|------------------|
| 中長 勁虎 : |                  |
| 密碼:     |                  |
| 驗證碼:    | 6 XUC<br>(不分大小寫) |
|         | 登入               |

(二)修改登入密碼

\*\*\* 貼心提醒 \*\*\* 首次登入, 請先更改登入密碼, 才可使用其它功能。 修改登入密碼,確定儲存後,系統會自動登出,請以新密碼再次登入系統。

- 1. 點選【系統管理】裡的【修改密碼】。
- 2. 原密碼: 輸入原登入密碼。

新密碼、確認密碼:輸入要更改的密碼。

範例:原密碼:000000

新密碼: 1234

確認密碼: 1234

3. 點選「儲存」按鈕。

國中學校操作手冊 (高中高職端)

| 瀏覽資料          | 相關作業      | 分發結果             | 其他作業        | 洜統管理 | 相關下載 | 常見問題 | <b>登</b> 出 |
|---------------|-----------|------------------|-------------|------|------|------|------------|
|               |           |                  |             | 修改密碼 |      |      |            |
| ★首頁 修改密碼 修改密碼 | >         | 圓儲存              |             |      |      |      | _          |
| <b>@</b> 19   | λ         | *原密碼:            |             |      |      |      |            |
|               | <b>\$</b> | *新密碼:            |             |      |      |      |            |
|               |           | *確認密碼:           |             |      |      |      |            |
|               |           | ※密碼長度不<br>※密碼需包含 | 得小於 碼。<br>: | 2    |      |      |            |
|               |           |                  |             |      |      |      |            |

# 二、建立學校基本資料

點選【相關作業】裡的【高中高職基本資料】<sup>。</sup> 建置完成後點選【儲存】按鈕,確認儲存成功。

| ☆首頁 ○ 高中高職基本資料查詢 |                               |                                 |
|------------------|-------------------------------|---------------------------------|
| 高中高職基本資料         | 圖儲存                           |                                 |
| 查詢               | 說明                            |                                 |
|                  | ◎帳號:帳號必須為校代碼。<br>◎密碼:密碼預設與帳號相 | 六碼<br>司                         |
|                  | 【基本資料】                        |                                 |
|                  | *學校代碼(帳號):                    | 000000                          |
|                  | *就學區代碼:                       | 14 花鐘區 🔻 (共同就學區之學校該選擇原始免試就學區代碼) |
|                  | *學校所在地:                       | 14 花鐘地區 🔻                       |
|                  | *學校名稱:                        | 測試高級工業職業學校                      |
|                  | *學校簡稱:                        | 測試高工                            |
|                  | *密碼:                          | 如齋修改密碼,請至『糸統管理->修改密碼』處修改!       |
|                  | *學制:                          | 高中 ▼                            |
|                  | *公私立:                         |                                 |
|                  | *電話:                          | 03-1234567                      |
|                  | *地址:                          | 花壁市1號                           |
|                  | *承辦人員E-MAIL:                  | test@gmail.com                  |
|                  | *承辦人員姓名:                      | 測試人員                            |
|                  | *承辦人員電話:                      | 03-1234567                      |
|                  | *承辦人員手機:                      | 0912345678                      |
|                  | *承辦人員傳真:                      | 03-2345678                      |
|                  | *校長姓名:                        | 測試校長                            |
|                  | *校長電話:                        | 03-1234567-123                  |
|                  | *教務主任姓名:                      | 測試主任                            |
|                  | *教務主任電話:                      | 03-1234567-234                  |
|                  | 學校網址:                         | www.test.edu.tw                 |

本功能提供各招生學校查詢、確認各科招生名額等資訊。

點選【相關作業】裡的【校系簡章資料】。

點選【**明細**】可查詢科組詳細資訊。

| 育首頁 校系簡章資料查詢          |        |          |         |          |          |           |             |             |              |              |
|-----------------------|--------|----------|---------|----------|----------|-----------|-------------|-------------|--------------|--------------|
| 查詢區                   |        |          |         |          |          |           |             |             |              |              |
|                       |        |          |         |          |          |           |             |             |              |              |
| 招                     | 生管道    | 青選擇 ▼    |         |          |          |           |             |             |              |              |
| 學                     | 校代碼 0  | 00000    |         |          |          |           |             |             |              |              |
| 學                     | 校名稱    |          |         |          |          |           |             |             |              |              |
| << < () > >>          |        |          | Go To 1 | •        | Total    | 1 Page    |             |             |              |              |
| □<br><u></u> 明細<br>全選 | 學校名稱   | 科組代<br>碼 | 科組名稱    | 性別限<br>制 | 上課時<br>段 | 一般生名<br>額 | 原住民外<br>加名額 | 原住民校<br>總名額 | 身心障礙<br>外加名額 | 身心障礙<br>校總名額 |
| □ 明細                  | 測試高級中學 | 101      | 普通科     | 不分       |          | 697       | 15          | 15          | 15           | 15           |

| 合首頁 校系簡章資料查詢 |            |               |    |                  |      |  |  |  |  |  |  |
|--------------|------------|---------------|----|------------------|------|--|--|--|--|--|--|
| 5返回          |            |               |    |                  |      |  |  |  |  |  |  |
| *招生管道:       | 免試 ▼       |               |    |                  |      |  |  |  |  |  |  |
| *學校名稱:       | 測試高級中學     | 測試高級中學        |    |                  |      |  |  |  |  |  |  |
| *科組代碼:       | 101        |               |    |                  |      |  |  |  |  |  |  |
| *科組名稱:       | 普通科        |               |    |                  |      |  |  |  |  |  |  |
| *性別限制:       | 不分 •       |               |    |                  |      |  |  |  |  |  |  |
| *校區別:        | 主要校區 🔻     |               |    |                  |      |  |  |  |  |  |  |
| *部別:         | 日間部        |               |    |                  |      |  |  |  |  |  |  |
| *上課時段:       | 一般 ▼       |               |    |                  |      |  |  |  |  |  |  |
| *學群:         | 學術群(普通科) ▼ | 學術群(普通科) 🔻    |    |                  |      |  |  |  |  |  |  |
| *一般生-名額:     | 697        |               |    |                  |      |  |  |  |  |  |  |
| *原住民-名額:     | 15         | *原住民-校總名額:    | 15 | *原住民-是否為彈性名額:    | ●是●否 |  |  |  |  |  |  |
| *身心障礙•名額:    | 15         | *身心障礙-校總名額:   | 15 | *身心障礙-是否為彈性名額:   | ●是●否 |  |  |  |  |  |  |
| *蒙藏生-名額:     | 13         | *蒙藏生-校總名額:    | 13 | *蒙藏生-是否為彈性名額:    | ●是●否 |  |  |  |  |  |  |
| *僑生-名額:      | 13         | *僑生-校總名額:     | 13 | *倚生-是否為彈性名額:     | ─是●否 |  |  |  |  |  |  |
| *政府派外子女-名額:  | 13         | *政府派外子女-校總名額: | 13 | *政府派外子女·是否為彈性名額: | ─是●否 |  |  |  |  |  |  |
| *境外優秀子女-名額:  | 13         | *境外優秀子女-校總名額: | 13 | *境外優秀子女-是否為彈性名額: | 是●否  |  |  |  |  |  |  |
| *退伍軍人-名額:    | 13         | *退伍軍人-校總名額:   | 13 | *退伍軍人-是否為彈性名額:   | ─是●否 |  |  |  |  |  |  |

#### \*\*\* 貼心提醒 \*\*\*

 如招生資訊疑問,請儘速聯絡並提供正確資料給花蓮區免試入學委員會並 請告知政高有限公司。